Knowledgebase > Frequently Asked Questions (FAQs) > Clearing Cache and Cookies

#### Clearing Cache and Cookies

Brandon Allen - 2025-08-04 - Frequently Asked Questions (FAQs)

### Microsoft Edge

- Click the "More" button (3 dots) in the top right corner of Microsoft Edge.
- Click Settings, then click Privacy, Search and services.
- Scroll down to delete browsing data.
- Click Choose what to clear.
- Set the time range to All time.
- Choose the options for what to clear. We recommend choosing all options.
- Click Clear now.

You can also access this menu by the following ways:

- Hitting Ctrl+Shift+Del on Windows or Shift+\mathbf{#}+Delete on MacOS.
- Typing "edge://settings/clearbrowserdata" into the address bar and hitting enter.

## **Google Chrome**

- Click the "More" button (3 dots) in the top right corner of Google Chrome.
- Click Delete Browsing Data.
- Set the time range to All time.
- Choose the options for what to clear. We recommend choosing all option.
- Click Delete data.

# Apple Safari

- In the Safari app on your Mac, choose Safari > Settings, then click Privacy
- Click Manage Website Data.
- Select one or more websites, then click Remove or Remove All.